## 課前安裝手冊

|                                                                                                    |                 | Mac OS X                                                                                                    |                                                                                                    |
|----------------------------------------------------------------------------------------------------|-----------------|----------------------------------------------------------------------------------------------------|----------------------------------------------------------------------------------------------------|
| 1                                                                                                    | 安裝終端機           | 1. 連上 iTerm2 官網(<br>https://www.iterm2.com/)1. 連上2. 點擊 Download 下載 iTerm2-3_3_9.zip2. 點擊3. 解壓縮 iTerm2-3_3_9.zip,將解壓縮出來的 iTerm2 應用程式放到 Application 目錄內3. 點擊4. 執行                                                                                                    | Hyper 官網( <u>https://hyper.is/</u> )<br>Download 進入下載頁面<br>Windows (.exe) 3.0.2 下載 hyper-Setup-3.0.2.exe 進行安裝                                                                                                    |
| 2                                                                                                    | 安裝 Python 3.6.8 | 因為 Python 3.6 開始才提供一種很有效率的格式化字串輸出功能(f-string)                                                                                                    |                                                                                                    |
|                                                                                                    |                 | 1. 連上 Python 官網( <u>https://www.python.org/</u> )                                                                                                    |                                                                                                    |
|                                                                                                    |                 | Python PSF Docs PyPl                                                                                                    | Jobs Community                                                                                                    |
|                                                                                                    |                 |                                                                                                    | Search GO Socialize                                                                                                    |
|                                                                                                    |                 | About Downloads Documentation Community Succes                                                                                                    | ss Stories News Events                                                                                                    |
|                                                                                                    |                 | # For loop on a list       >         >>> numbers = [2, 4, 6, 8]       >         >>> product = 1       Ianguages speak –         >>> for number in numbers:       of its own twists, of          product = product * number          print('The product is:', appduct)                                                                                                    | su'd Expect<br>sual control flow statements that other<br>If, for, while and eange — with some<br>course. <u>More control flow tools in</u>                                                                      |
|                                                                                                    |                 | The product is: 384                                                                                                    | 2 3 4 5                                                                                                    |
|                                                                                                    |                 | Python is a programming language that lets you<br>and integrate systems more effectively. <u>&gt;&gt;&gt; I</u>                                                                                                    | u work quickly<br><u>Learn More</u>                                                                                                    |
|                                                                                                    |                 | O Get Started       Download       Image: Docs         Whether you're new to       Python source code and installers       Documentation for P         programming or an experienced       are available for download for all       Standard library, alor         developer, it's easy to learn and use       versions!       and guides, are available         Python.       Latest: Python 3.8.2       docs.python.org                                                                                                    | ython's Looking for work or have a Python<br>ng with tutorials related position that you're trying to<br>able online. hire for? Our <b>relaunched</b><br><b>community-run job board</b> is the<br>place to go.   |
|                                                                                                    |                 | 2. 點擊 Downloads 進入下載頁面                                                                                                    |                                                                                                    |
|                                                                                                    |                 | Python PSF Docs PyPl                                                                                                    | Jobs Community                                                                                                    |
|                                                                                                    |                 | Ponate Donate Donate                                                                                                    | Search GO Socialize                                                                                                    |
|                                                                                                    |                 | About Downloads Documentation Community Succes                                                                                                    | ss Stories News Events                                                                                                    |
| <pre># For loop on a list &gt;&gt;&gt; numbers = [2, 4, 6, 8] &gt;&gt;&gt; product = 1 &gt;&gt;&gt; for number in numbers: product = product * number</pre> |                 | # For loop on a list       >                                                                                                    | u'd Expect<br>sual control flow statements that other<br>If, for, while and nange — with some<br>course. <u>More control flow tools in</u>                                                                       |
|                                                                                                    |                 | >>> print('the product is:', product) The product is: 384                                                                                                    | 2 3 4 5                                                                                                    |
|                                                                                                    |                 | Python is a programming language that lets you<br>and integrate systems more effectively. <u>&gt;&gt;&gt; I</u>                                                                                                    | u work quickly<br><u>Learn More</u>                                                                                                    |
|                                                                                                    |                 | Image: Construction of the system       Image: Construction of the system       Image: Consystem       Image: Construction of | ython's Looking for work or have a Python<br>ng with tutorials related position that you're trying to<br>able online. hire for? Our <b>relaunched</b><br><b>community-run job board</b> is the<br>place to go. ▼ |

#### Setup-3.0.2.exe

進入下載頁面後,往下拉到 Looking for a specific release? 表格,並找到 Release version 欄為 Python 3.6.8 的連結,點擊連結進入版本頁面

| Python 3.5.7       Release date       Click for more         Python 3.5.7       March 18, 2019       Download       Release Notes       •         Python 3.5.7       March 4, 2019       Download       Release Notes       •         Python 3.7.2       Dec. 24, 2018       Download       Release Notes       •         Python 3.7.1       Oct. 20, 2018       Download       Release Notes       •         Python 3.6.8       Dec. 24, 2018       Download       Release Notes       •         Python 3.6.7       Oct. 20, 2018       Download       Release Notes       •         Python 3.5.6       Aug. 2, 2018       Download       Release Notes       •         Python 3.4.9       Aug. 2, 2018       Download       Release Notes       •         Python 3.4.9       Aug. 2, 2018       Download       Release Notes       •         View older releases       For most Unix systems, you must download and compile the source code. The same source code archive can atso be used to build the withord and compile the source code. The same source code archive can atso be used to build the Windows and Max versions, and is and Condition of Python in chicknamed CPython). A number of atternative implementations are and Conditioned and those withouth on all in the Netherlands as a successor of a language called ABC. Guido remains a bet thought on thom the source code archive code. The same source code archive can atso be used                                                                                                    | Python releases by version          | on number: |          |            |         |         |   |
|----------------------------------------------------------------------------------------------------|-------------------------------------|------------|----------|------------|---------|---------|---|
| Release version       Release date       Click for more         Python 3.5.7       March 18, 2019       Download       Release Notes         Python 2.7.16       March 4, 2019       Download       Release Notes         Python 3.6.8       Dec. 24, 2018       Download       Release Notes         Python 3.6.8       Dec. 24, 2018       Download       Release Notes         Python 3.6.7       Oct. 20, 2018       Download       Release Notes         Python 3.5.6       Aug 2, 2018       Download       Release Notes         Python 3.6.7       Oct. 20, 2018       Download       Release Notes         Python 3.6.6       Aug 2, 2018       Download       Release Notes         Python 3.6.6       Aug 2, 2018       Download       Release Notes         Python 3.6.9       Aug 2, 2018       Download       Release Notes         Python 3.6.9       Aug 2, 2018       Download       Release Notes         Python 3.6.9       Aug 2, 2018       Download       Release Notes       Python was created in the early 1990 by Guido van Rossum at 500000000000000000000000000000000000                                                                                                    | y y lion releases by versio         | on number. |          |            |         |         |   |
| Python 3.5.7       March 18, 2019       Download       Release Notes         Python 2.7.16       March 4, 2019       Download       Release Notes         Python 3.7.2       Dec. 24, 2018       Download       Release Notes         Python 3.6.8       Dec. 24, 2018       Download       Release Notes         Python 3.7.1       Oct. 20, 2018       Download       Release Notes         Python 3.6.7       Oct. 20, 2018       Download       Release Notes         Python 3.6.6       Aug. 2, 2018       Download       Release Notes         Python 3.4.9       Aug. 2, 2018       Download       Release Notes         View older releases       Sources       For most Unix systems, you must download and compile the source code archive can atso be used to build the windows and Mac versions, and is stic hosts the "traditional" implementation of Python (incknamed CPython). A number of atternative implementations are add Conditions       Python sa successor of a language called ABC. Guido remains are add Conditions                                                                                                    | Release version                     | Release    | e date   |            | Click f | or more |   |
| Python 2.7.16       March 4, 2019       Download       Release Notes         Python 3.7.2       Dec. 24, 2018       Download       Release Notes         Python 3.6.8       Dec. 24, 2018       Download       Release Notes         Python 3.7.1       Oct. 20, 2018       Download       Release Notes         Python 3.6.7       Oct. 20, 2018       Download       Release Notes         Python 3.6.9       Aug. 2, 2018       Download       Release Notes         Python 3.4.9       Aug. 2, 2018       Download       Release Notes         View older releases       Sources       Sources       Notes       Python was created in the early 1990s by Guido van Rossum at Stichting Mathematisch Centrum in the Netherlands as a successor of atternative implementations are and Conditions       This site hosts the "traditional" implementations are alternative implementations are alternative implementations ar                                                                                                    | Python 3.5.7                        | March 3    | 18, 2019 | 🕹 Download | Release | e Notes | * |
| Python 3.7.2       Dec. 24, 2018       Download       Release Notes         Python 3.6.8       Dec. 24, 2018       Download       Release Notes         Python 3.7.1       Oct. 20, 2018       Download       Release Notes         Python 3.6.7       Oct. 20, 2018       Download       Release Notes         Python 3.6.6       Aug. 2, 2018       Download       Release Notes         Python 3.6.7       Oct. 20, 2018       Download       Release Notes         Python 3.6.9       Aug. 2, 2018       Download       Release Notes         Python 3.4.9       Aug. 2, 2018       Download       Release Notes         View older releases       For most Unix systems, you must download and compile the source code. The same source code archive can atso be used to build the windows and Mac versions, and is the state through for code achive can atso be used to build the windows and Mac versions, and is the textention of Python (incknamed CPython). A number of atternative implementations are and Conditions       Python sa created in the early 1anguage called ABC. Guido remains on the Netherlands as a successor of a language called ABC. Guido remains the text through provide composition are on the python point in the Netherlands are a successor of a language called ABC. Guido remains are and Conditions       Python compatible complete complete to coll                                                                                                    | Python 2.7.16                       | March 4    | 4, 2019  | 🕹 Download | Release | e Notes |   |
| Python 3.6.5       Dec. 24, 2018       Download       Release Notes         Python 3.7.1       Oct. 20, 2018       Download       Release Notes         Python 3.6.7       Oct. 20, 2018       Download       Release Notes         Python 3.6.6       Aug. 2, 2018       Download       Release Notes         Python 3.6.7       Oct. 20, 2018       Download       Release Notes         Python 3.6.6       Aug. 2, 2018       Download       Release Notes         Python 3.6.9       Aug. 2, 2018       Download       Release Notes         View older releases       Sources       For most Unix systems, you must download and compile the source code archive code. The same source code archive code. The same source code archive can also be used to build the windows and Mac versions, and is the textention of Python (nicknamed CPython). A number of alternative implementations are alterd alternative implementations are alternative implementations are alternative implementating author althrough or tho all anguage called ABC. Gou                                                                                                    | Python 3.7.2                        | Dec. 24    | , 2018   | ownload    | Release | e Notes |   |
| Python 3.7.1       Oct. 20, 2018       Download       Release Notes         Python 3.6.7       Oct. 20, 2018       Download       Release Notes         Python 3.6.6       Aug. 2, 2018       Download       Release Notes         Python 3.6.7       Aug. 2, 2018       Download       Release Notes         Python 3.6.6       Aug. 2, 2018       Download       Release Notes         Python 3.6.7       Aug. 2, 2018       Download       Release Notes         Python 3.6.9       Aug. 2, 2018       Download       Release Notes         View older releases       For most Unix systems, you must download and compile the source code archive code. The same source code archive code. The same source code archive can also be used to build the Windows and Mac versions, and is the test or build the Windows and Mac versions, and is the test or build the Windows and Mac versions and is the test or build the Windows and Mac versions,                                                                                                    | Python 3.6.8                        | Dec. 24    | , 2018   | 🕹 Download | Release | e Notes |   |
| Python 3.6.7       Oct. 20, 2018       Download       Release Notes         Python 3.5.6       Aug. 2, 2018       Download       Release Notes         Python 3.4.9       Aug. 2, 2018       Download       Release Notes         Python 3.4.9       Aug. 2, 2018       Download       Release Notes         View older releases       Sources       History         Python releases are Open Source.       For most Unix systems, you must download and compile the source code archive can also be used to build the windows and Mac versions, and is the staff point for point for point for point for point for point to point for point to point for point for point for point to point for point to point for point for poi                                                                                                    | Python 3.7.1                        | Oct. 20    | , 2018   | 🕹 Download | Release | e Notes |   |
| Python 3.5.6       Aug. 2, 2018       Download       Release Notes         Python 3.4.9       Aug. 2, 2018       Download       Release Notes <ul> <li>Download</li> <li>Release Notes</li> <li>Download</li> <li>Release Notes</li> <li>Python 3.4.9</li> <li>Aug. 2, 2018</li> <li>Aug. 2, 2018</li> <li>Download</li> <li>Release Notes</li> <li>Release Notes</li> <li>Relea</li></ul>                                                                                                    | Python 3.6.7                        | Oct. 20    | , 2018   | 🕹 Download | Release | e Notes |   |
| Python 3.4.9     Aug. 2, 2018     Download     Release Notes       View older releases                                                                                                    | Python 3.5.6                        | Aug. 2,    | 2018     | 🕹 Download | Release | e Notes |   |
| View older releases  Licenses  Sources  For most Unix systems, you must download and compile the source rode. The same source code archive compatible. The Licenses page code. The same source code archive compatible. The Licenses page details GPL-compatibility and Terms Windows and Mac versions, and is atternative implementations are the texting point for point for point for point to point for point to point for point for po |                                     |            |          |            |         |         |   |
| Portoon c principal autoor autoolign                                                                                                    | Python 3.4.9<br>View older releases | Aug. 2,    | 2018     | 🕹 Download | Release | e Notes | Ŧ |

# 4. 進入版本頁面後,往下拉到 File 表格,並找到 Version 欄為 macOS 64-bit installer 的連結

| 4. | 進入版本頁     | 〔面後, | 往下拉到 | File | 表格 | ,並 |
|----|-----------|------|------|------|----|----|
|    | installer | 的連結  | ī    |      |    |    |

| macOS 64-bit install | er                | Mac OS X | for OS X 10.9 and later | 786c4d9183c754f58751d52f509bc971 | 27073838    | SIG | macOS 64-bit | installer<br>ofile       | Mac OS X<br>Windows | for OS X 10.9 and later | 786c4d9183c754f58751d52f509bc971                                                                                                    | 2707383     |
|----------------------|-------------------|----------|-------------------------|----------------------------------|-------------|-----|--------------|--------------------------|---------------------|-------------------------|----------------------------------------------------------------------------------------------------|-------------|
| Windows help file    | beddable zin file | Windows  | for AMD64/FM64T/x64     | 0b04278f5bdb8ee85ae5ae66af0430b2 | 7868305     | SIG | Windows x86  | -64 embeddable zip file  | Windows             | for AMD64/EM64T/x64     | 0004278f5bdb8ee85ae5ae66af0430b2<br>73df7cb2f1500ff36d7dbeeac3968711                                                                                                    | 7276004     |
| Windows x86-64 exe   | cutable installer | Windows  | for AMD64/EM64T/x64     | 72f37686b7ab240ef70fdb931bdf3cb5 | 31830944    | SIG | Windows x86  | -64 executable installer | Windows             | for AMD64/EM64T/x64     | 72f37686b7ab240ef70fdb931bdf3cb5                                                                                                    | 3183094     |
| Windows x86-64 wel   | o-based installer | Windows  | for AMD64/EM64T/x64     | 39dde5f535c16d642e84fc7a69f43e05 | 1331744     | SIG | Windows x86  | -64 web-based installer  | Windows             | for AMD64/EM64T/x64     | 39dde5f535c16d642e84fc7a69f43e05                                                                                                    | 1331744     |
| Windows x86 embed    | Idable zip file   | Windows  |                         | 60470b4cceba52094121d43cd3f6ce3a | 6560373     | SIG | Windows x86  | embeddable zip file      | Windows             |                         | 60470b4cceba52094121d43cd3f6ce3a                                                                                                    | 6560373     |
| Windows x86 execut   | able installer    | Windows  |                         | 9c7b1ebdd3a8df0eebfda2f107f1742c | 30807656    | SIG | Windows x86  | executable installer     | Windows             |                         | 9c7b1ebdd3a8df0eebfda2f107f1742c                                                                                                    | 3080765     |
| windows x86 Web-D    | aseu installer    | WINDOWS  |                         | onnsap338p31p385109325CQ0DQ99CD  | 1296064     | 516 | windows x86  | wen-nased litstallet     | WILLOWS             |                         | oone appropriation and the appropriate the appropriate the app | 1296064     |
| Abaut                | Downloads         | Docume   | ntation Community       | Success Stories                  | News        |     | About        | Downloads                | Docume              | ntation Community       | Success Stories                                                                                                    | News        |
| AUOUL                |                   |          |                         |                                  |             |     |              |                          |                     |                         |                                                                                                    |             |
| Applications         | All releases      | Docs     | Community               | Survey Arts                      | Python News |     | Applications | All releases             | Docs                | Community S             | Survey Arts                                                                                                    | Python News |

### 並找到 Version 欄為 Windows x86-64 executable

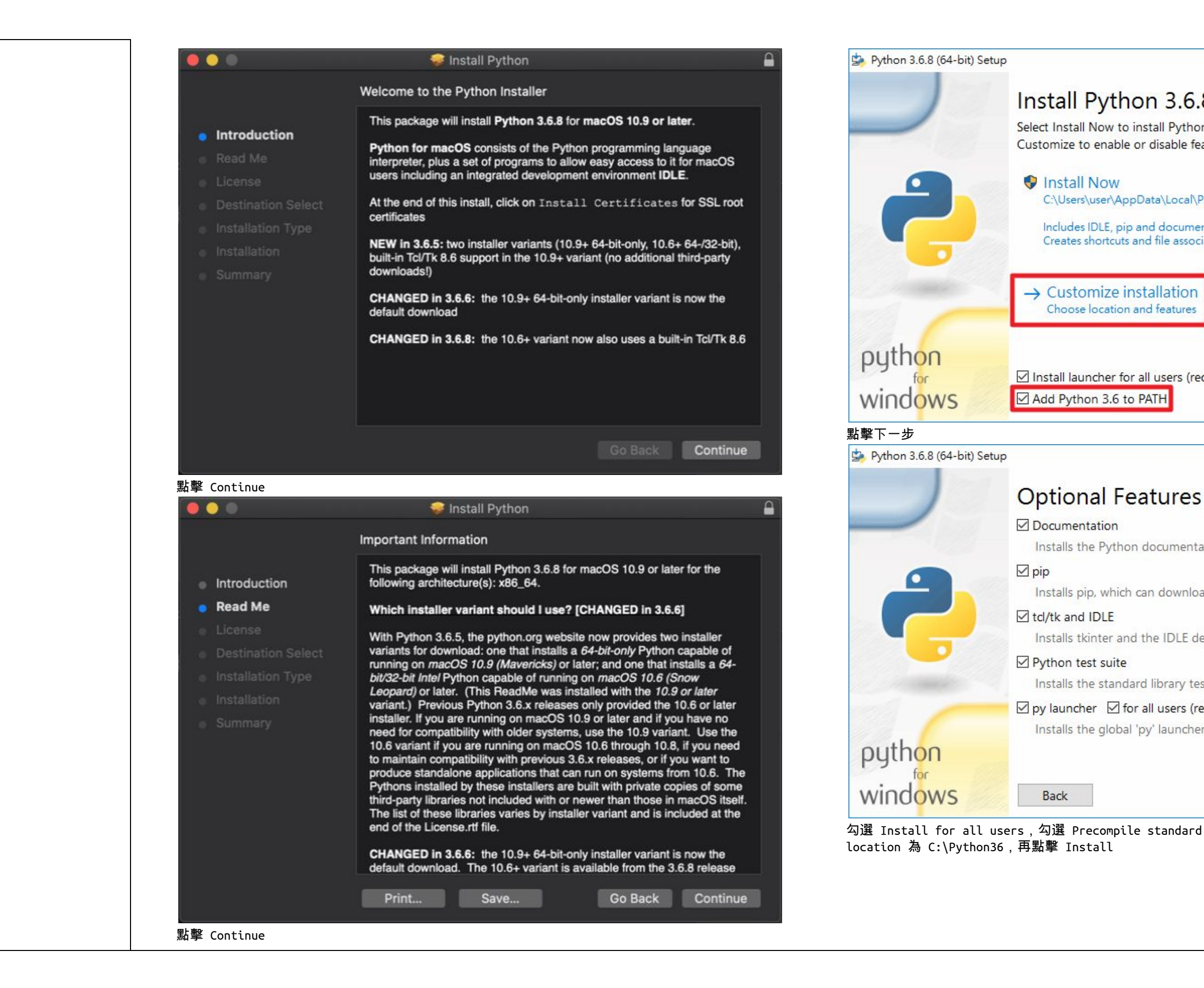

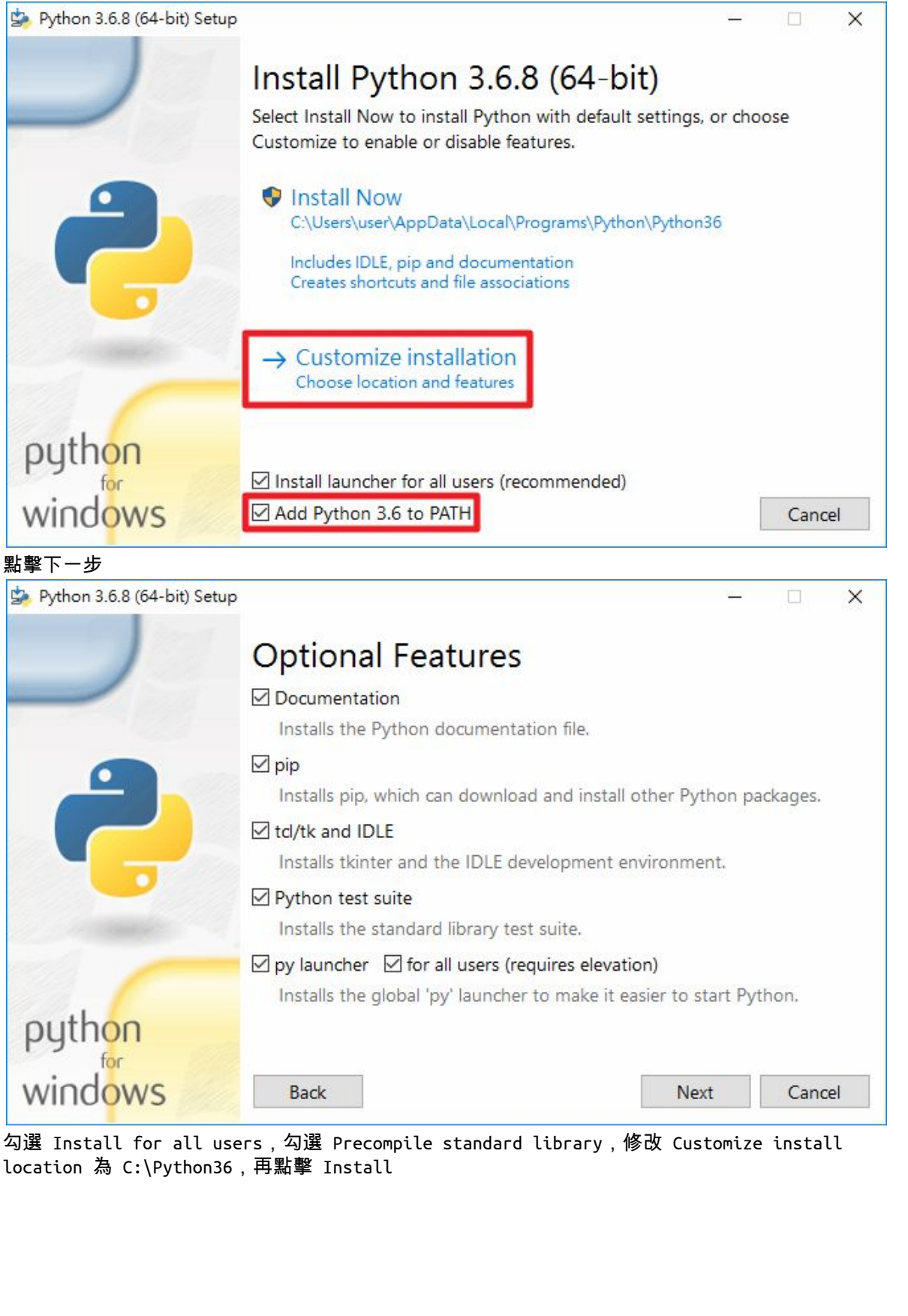

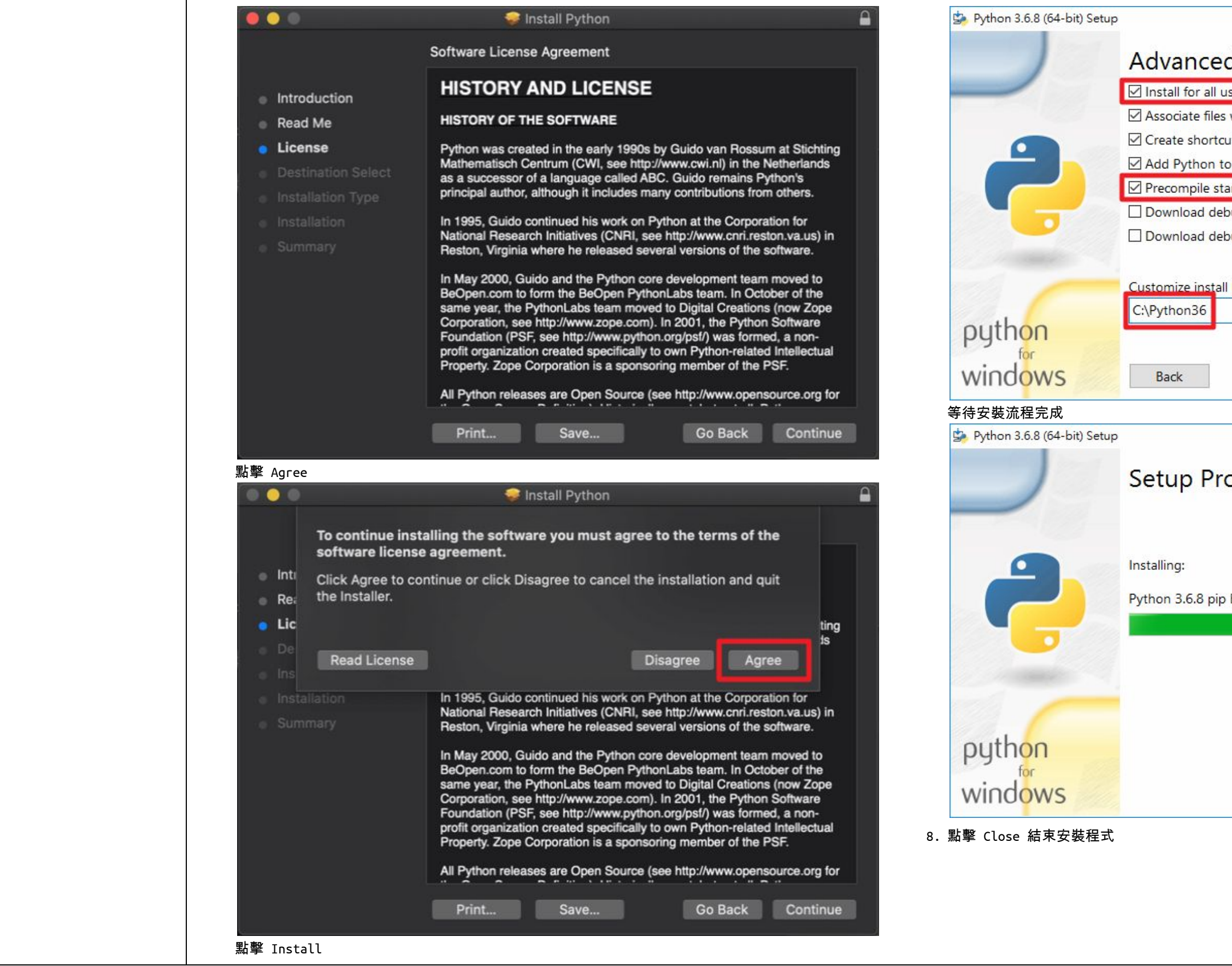

|                                | <u>-</u>    | 2      |        | ×    |
|--------------------------------|-------------|--------|--------|------|
| d Options                      |             |        |        |      |
| sers                           |             |        |        |      |
| with Python (requires the py   | launcher)   |        |        |      |
| uts for installed applications |             |        |        |      |
| environment variables          |             |        |        |      |
| andard library                 |             |        |        |      |
| ougging symbols                |             |        |        |      |
| oug binaries (requires VS 201  | 5 or later) |        |        |      |
|                                |             |        |        |      |
| location                       |             |        | D      |      |
|                                |             |        | Brows  | e    |
|                                |             |        |        |      |
|                                | 💎 İnstall   |        | Cance  | el   |
|                                |             | 1-11-1 |        |      |
|                                | -           | _      |        | ×    |
|                                |             |        |        | 0.00 |
| ogress                         |             |        |        |      |
|                                |             |        |        |      |
|                                |             |        |        |      |
|                                |             |        |        |      |
| D                              |             |        |        |      |
| Bootstrap (64-bit)             |             |        |        | 21.0 |
|                                |             |        |        |      |
|                                |             |        |        |      |
|                                |             |        |        |      |
|                                |             |        |        |      |
|                                |             |        |        |      |
|                                |             |        |        |      |
|                                |             |        | Cancel |      |
|                                |             |        |        |      |
|                                |             |        |        |      |
|                                |             |        |        |      |
|                                |             |        |        |      |
|                                |             |        |        |      |
|                                |             |        |        |      |
|                                |             |        |        |      |

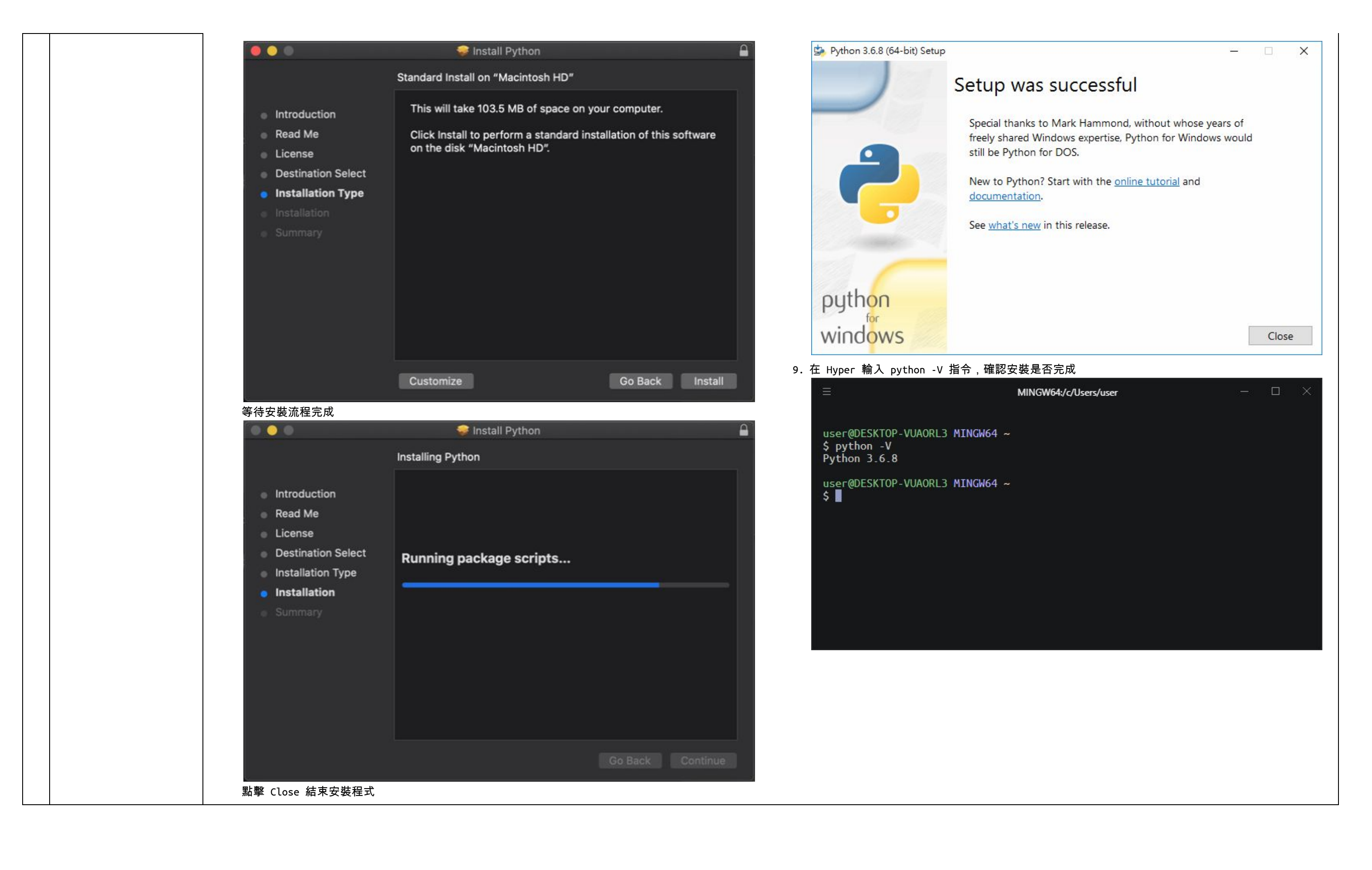

|   |              | 😣 😑 🌒 😔 İnstall Python 🔒                                                                                                    |                                                                                                    |
|---|--------------|----------------------------------------------------------------------------------------------------|----------------------------------------------------------------------------------------------------|
|   |              | The installation was completed successfully.                                                                                                    |                                                                                                    |
|   |              | <ul> <li>Introduction</li> <li>Read Me</li> <li>License</li> <li>Destination Select</li> <li>Installation</li> <li>Summary</li> </ul> Congratulations! Python 3.6.8 for macOS 10.9 or later was successfully installed. One more thing: to verify the identity of secure network connections, this Python needs a set of SSL root certificates. You can download and install a current curated set from the Certifi project by double-clicking on the Install Certificates icon in the Finder window. See the ReadMe file for more information. |                                                                                                    |
|   |              | Go Back Close                                                                                                    |                                                                                                    |
|   |              | 8. 在 iTerm2 輸入 python -V 指令,確認安裝是否完成                                                                                                    |                                                                                                    |
|   |              | erinus@MacBookPro: ~                                                                                                    |                                                                                                    |
|   |              | 01:54:11 X erinus@MacBookPro Ruby 2.5.3 Node 8.15.0 Go 1.11.1 Python 2.7.16 Python 3.6.8 .NET Core 3.0.100                                                                                                    |                                                                                                    |
|   |              | Python 3.6.8                                                                                                    |                                                                                                    |
|   |              | 5                                                                                                    |                                                                                                    |
| 3 | 安裝 Python 套件 | 1. 在 iTerm2 輸入以下指令安裝課程所需套件                                                                                                    | 1. 在 Hyper 輸入以下指令安裝課程所需套件                                                                                                    |
|   |              | python3 -m pip installupgrade loguru<br>python3 -m pip installupgrade munch<br>python3 -m pip installupgrade requests<br>python3 -m pip installupgrade selenium<br>python3 -m pip installupgrade pyquery<br>python3 -m pip installupgrade beautifulsoup4                                                                                                    | pip installupgrade loguru<br>pip installupgrade munch<br>pip installupgrade requests<br>pip installupgrade selenium<br>pip installupgrade pyquery<br>pip installupgrade beautifulsoup4 |
|   |              |                                                                                                    |                                                                                                    |
|   |              | <pre>python3 -c "import loguru;loguru.logger.success('TRUE');loguru.logger.error('FALSE')"</pre>                                                                                                    | python -c "import loguru;loguru.logger                                                                                                    |
|   |              | erinus@MacBookPro: ~<br>02:06:19 erinus@MacBookPro Ruby 2.5.3 Node 8.15.0 Go 1.11.1 Python 2.7.16 Python 3.6.8 .NET Core 3.0.100<br>\$ python3 -c "import loguru;loguru.logger.success('TRUE');loguru.logger.error('FALSE')"<br>2020-04-02 02:06:50.778   SUCCESS  main: <module>:1 - TRUE<br/>2020-04-02 02:06:50.778   ERROR  main:<module>:1 - FALSE</module></module>                                                                                                    |                                                                                                    |
|   |              | 02:06:53 erinus@MacBookPro Ruby 2.5.3 Node 8.15.0 Go 1.11.1 Python 2.7.16 Python 3.6.8 .NET Core 3.0.100                                                                                                    |                                                                                                    |
|   |              | <br>python3 -c "import munch;data=munch.munchify({'name':'hexschool'});print(data.name)"                                                                                                    |                                                                                                    |

刂代表套件安裝成功

r.success('TRUE');loguru.logger.error('FALSE')"

|  | erinus@MacBookPro: ~<br>02:06:02 erinus@MacBookPro Ruby 2.5.3 Node 8.15.0 Go 1.11.1 Python 2.7.16 Python 3.6.8 .NET Core 3.0.100<br>\$ python3 -c "import munch;data=munch.munchify({'name': 'hexschool'});print(data.name)"<br>heurefield                                       |                                                                                  |
|--|----------------------------------------------------------------------------------------------------|----------------------------------------------------------------------------------|
|  | 02:06:19 erinus@MacBookPro Ruby 2.5.3 Node 8.15.0 Go 1.11.1 Python 2.7.16 Python 3.6.8 .NET Core 3.0.100                                                                                                    | user@DESKTOP-VUAORL3 MINGW64 ~<br>\$ python -c "import loguru;loguru.            |
|  | <pre>python3 -c "import requests;print(requests.get('https://api.myip.com').json())"</pre>                                                                                                    | 'FALSE')"<br>2020-04-02 00:27:04.110   SUCCESS                                   |
|  | erinus@MacBookPro: ~<br>2:08:13 erinus@MacBookPro Buby 2.5.3 Node 8.15.0 Go 1.11.1 Python 2.7.16 Python 3.6.8 .NET Core 3.0.100<br>\$ python3 -c "import requests;print(requests.get('https://api.myip.com').json())"<br>{'ip': '36.226.38.76', 'country': 'Taiwan', 'cc': 'TW'} | 2020-04-02 00:27:04.114   ERROR<br>user@DESKTOP-VUAORL3 MINGW64 ~<br>5           |
|  | 02:08:21 erinus@MacBookPro Ruby 2.5.3 Node 8.15.0 Go 1.11.1 Python 2.7.16 Python 3.6.8 .NET Core 3.0.100                                                                                                    |                                                                                  |
|  | ■<br>python3 -c "import selenium;print(seleniumversion)"                                                                                                    | python -c "import munch;data=munch.mun                                           |
|  | ● ● ● erinus@MacBookPro: ~ ℃%1                                                                                                    |                                                                                  |
|  | \$ python3 -c "import selenium;print(seleniumversion)"<br>3.141.0                                                                                                    | user@DESKTOP-VUAORL3 MINGW64 ~                                                   |
|  | 02:09:05 erinus@MacBookPro Ruby 2.5.3 Node 8.15.0 Go 1.11.1 Python 2.7.16 Python 3.6.8 .NET Core 3.0.100                                                                                                    | \$ python -c "import munch;data=munc<br>a.name)"<br>hexschool                    |
|  | <pre>python3 -c "import pyquery;print(pyquery.PyQuery('<div>hexschool</div>'))"</pre>                                                                                                    | user@DESKTOP-VUAORL3 MINGW64 ~                                                   |
|  | erinus@MacBookPro: ~<br>02:09:05 erinus@MacBookPro Ruby 2.5.3 Node 8.15.0 Go 1.11.1 Python 2.7.16 Python 3.6.8 .NET Core 3.0.100<br>\$ python3 -c "import pyquery:print(pyquery.PyQuery(' <diy>hexschool</diy> '))"                                                              | \$                                                                               |
|  | <pre><div>hexschool</div> </pre>                                                                                                    | <pre>python -c "import requests;print(reque</pre>                                |
|  |                                                                                                    | E                                                                                |
|  |                                                                                                    |                                                                                  |
|  |                                                                                                    | user@DESKTOP-VUAORL3 MINGW64 ~<br>\$ python -c "import requests;print            |
|  |                                                                                                    | /)<br>{'ip': '122.116.96.163', 'country'                                         |
|  |                                                                                                    | user@DESKTOP-VUAORL3 MINGW64 ~<br>\$                                             |
|  |                                                                                                    | python -c "import selenium;print(selen                                           |
|  |                                                                                                    |                                                                                  |
|  |                                                                                                    | \$                                                                               |
|  |                                                                                                    | user@DESKTOP-VUAORL3 MINGW64 ~<br>\$ python -c "import selenium;print<br>3.141.0 |
|  |                                                                                                    | user@DESKTOP-VUAORL3 MINGW64 ~<br>\$                                             |
|  |                                                                                                    | python -c "import pyquery;print(pyquer                                           |
|  |                                                                                                    |                                                                                  |

```
GW64:/c/Users/user
logger.success('TRUE');loguru.logger.error(
  __main__:<module>:1 - TRUE
__main__:<module>:1 - FALSE
nchify({'name':'hexschool'});print(data.name)"
GW64:/c/Users/user
nch.munchify({'name':'hexschool'});print(dat
ests.get('https://api.myip.com').json())"
IGW64:/c/Users/user
(requests.get('https://api.myip.com').json(
  'Taiwan', 'cc': 'TW'}
nium.__version__)"
GW64:/c/Users/user
(selenium.__version__)"
y.PyQuery('<div>hexschool</div>'))"
```

|   |                       | \$                                                                                            |
|---|-----------------------|-----------------------------------------------------------------------------------------------|
|   |                       | user@DESKTOP-VUAORL3 MINGW64 ~<br>\$ python -c "import pyquery;print(<br><div>hexschool</div> |
|   |                       | user@DESKTOP-VUAORL3 MINGW64 ~<br>\$                                                          |
| 4 | 安裝 Visual Studio Code | 1. 連上 Visual Studio Code 官網( <u>https://code.visualstudio.com/</u> )<br>2. 下載安裝對應作業系統的安裝程式    |

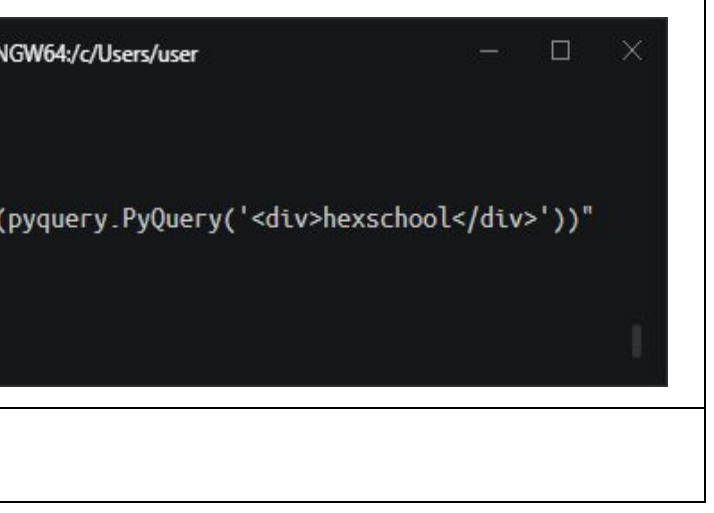